## UtiGene.Xls (version Excel 97)

*Remarque liminaire* : si vous avez des petits problèmes de liaisons, sur certaines feuilles du type " Collège Les Papillons", activez le menu Edition-Liaison et modifiez la source qui sera le fichier menu.xls de votre répertoire de stockage de ces petits programmes.

Petit utilitaire destiné aux agents comptables qui permet de visualiser rapidement les créances élèves de tout le groupement. Le principe est de récupérer sans risque le fichier FCA.DBF du module Encaissement de GFC et de le mettre en forme de tableau croisé dynamique de façon à interroger la base immédiatement.

## Travaux.

- La seule chose à faire est d'indiquer le chemin du fichier : le disque (A: C: ou F: ), le répertoire (souvent du genre \comgfc\gfc\0490000A\enc (remplacer 0490000A par votre n° d'établissement). Ensuite, cliquez sur le bouton "visualiser les créances élèves". Le tableau doit apparaître. Il ne reste qu'à sélectionner l'établissement voulu en b1 et le compte de classe 4 en b2.
- La procédure recherchant le fichier Fca.dbf à chaque lancement, il est inutile de sauvegarder le tableau qui de toute façon sera détruit lors du prochain appel. Vous pouvez aussi utiliser le bouton effacement sur la feuille tableau.

Précautions : Pour la première utilisation, je vous conseille de tester cette procédure sur disquette sur laquelle vous aurez préalablement copier ce fichier FCA.dbf. Si tout fonctionne normalement, vous pourrez indiquez le chemin réel. Enfin, si pour une raison quelconque, vous voyer apparaître le fichier FCA.DBF, NE L'ENREGISTREZ JAMAIS, Excel lit très bien les fichiers DBF, mais les enregistrent avec quelques différences qui les rendent inutilisables dans l'application GFC, alors, attention, veillez bien à vos sauvegardes. Néanmoins, cette procédure totalement automatisée a été conçue pour éviter de tels désagréments.

Cet utilitaire sera compléter par d'autres dans les prochains mois. Coût d'utilisation : 5 F